## Lista företräde

Heroma

# Öppna "klienten"

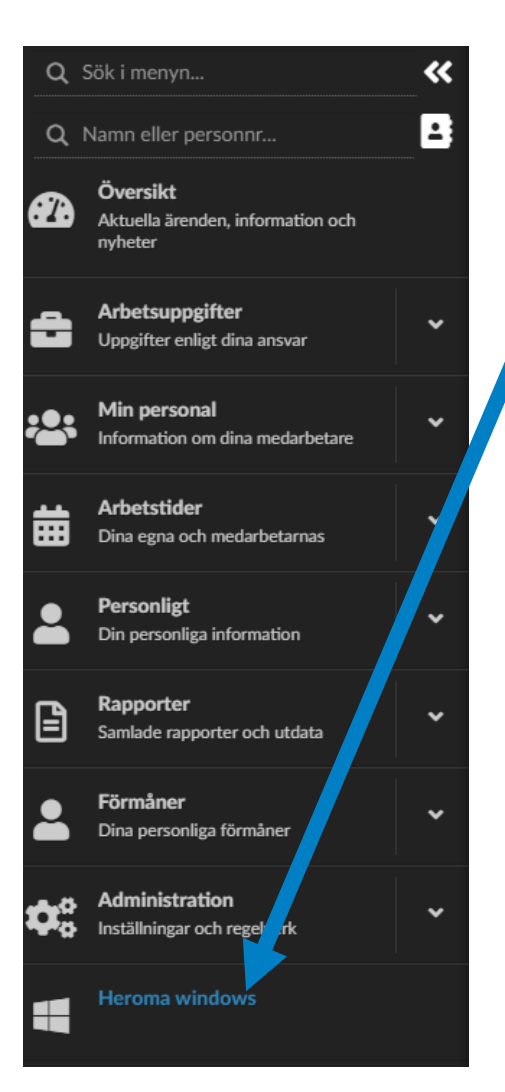

 Från Chefens meny; klicka på "Heroma Windows" (ev behöver du klicka på nedladdad fil också)

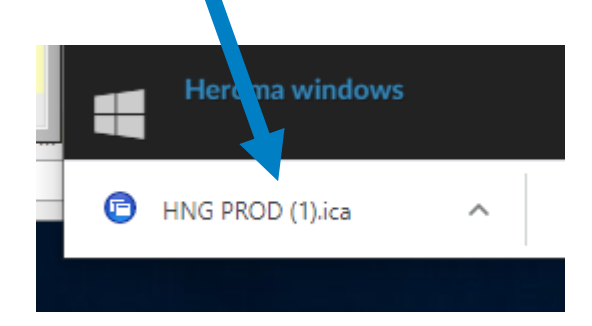

### Ta fram företrädeslista

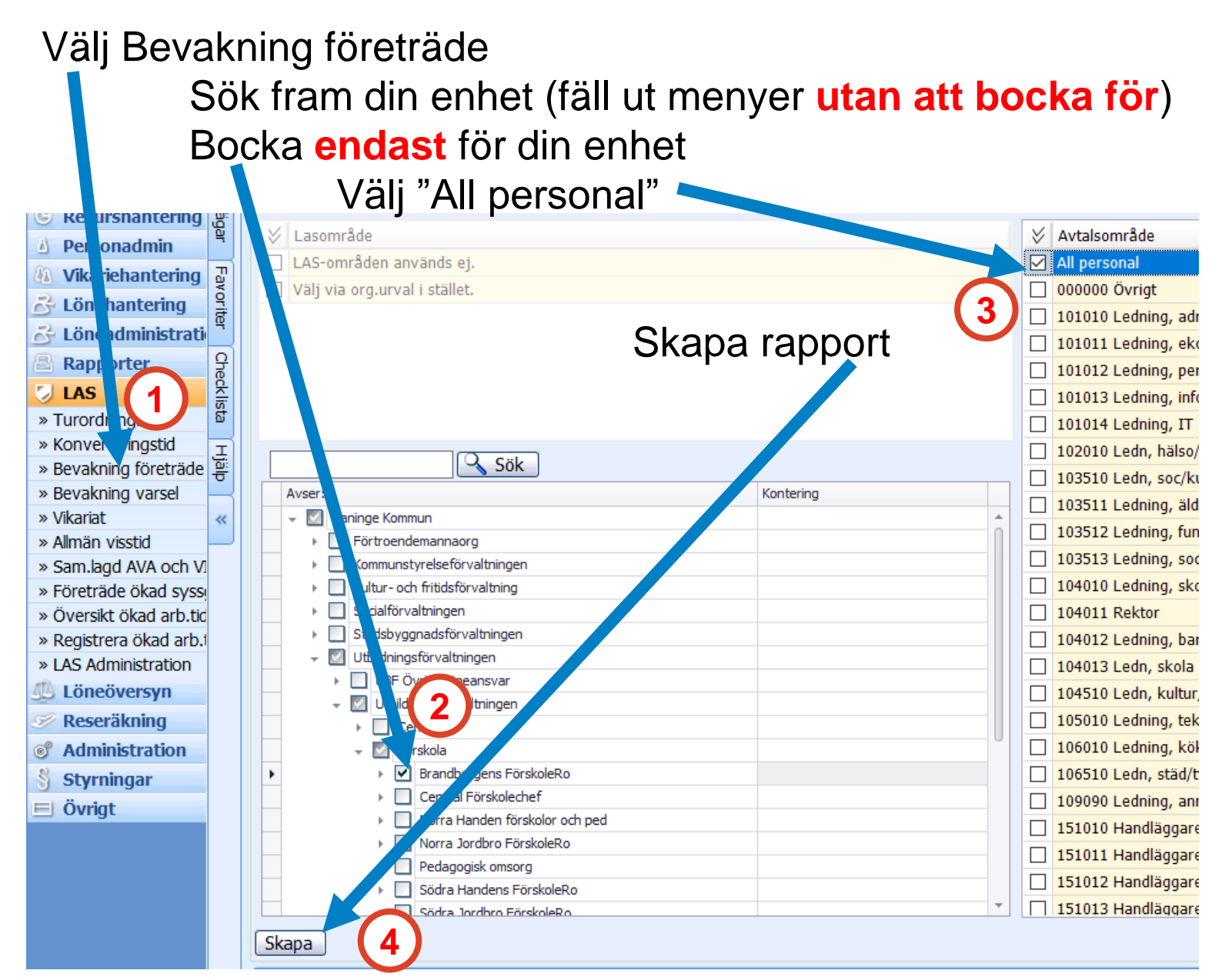

#### Spara och tolka lista

#### Exportera till excel:

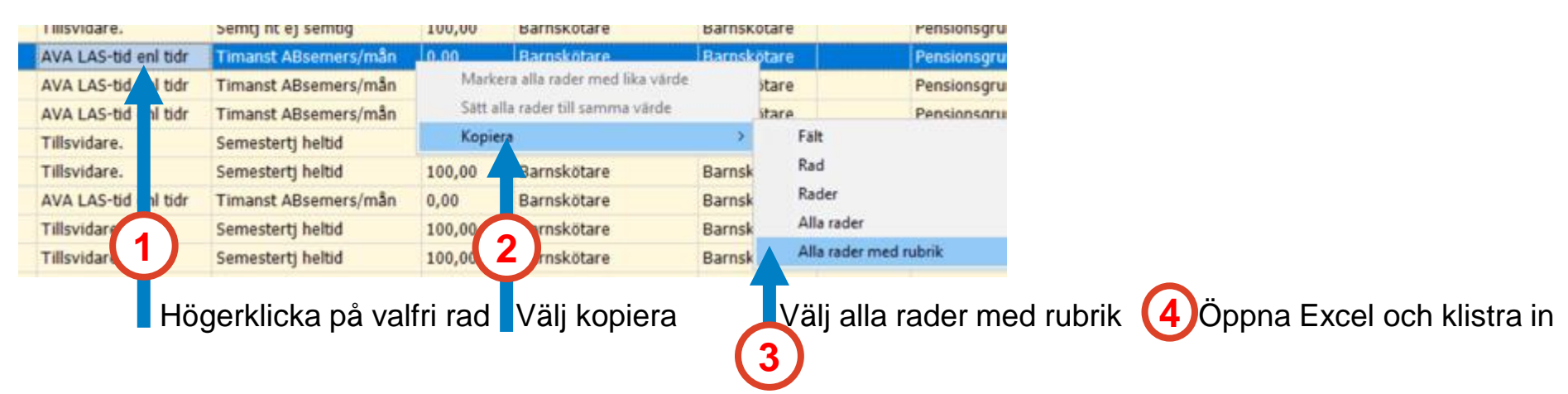

| Akt.Tom    | Lastid da | Kvaltid d | Viktid | AVAtid < |
|------------|-----------|-----------|--------|----------|
| 2020-04-17 | 391       | 391       | 0      | 391      |
| 2020-04-13 | 1940      | 660       | 131    | 529      |
| 2020-03-31 | 7504      | 388       | 85     | 454      |
| 2020-03-31 | 813       | 813       | 89     | 0        |
| 2020-03-31 | 611       | 611       | 163    | 448      |
| 2020-03-31 | 516       | 516       | 242    | 274      |
| 2020-03-29 | 12943     | 1095      | 0      | 0        |
| 2020-03-22 | 2578      | 587       | 0      | 0        |
| 2020-03-20 | 528       | 528       | 0      | 528      |
| 2020-03-16 | 613       | 556       | 0      | 613      |

Det är dessa fem rubriker som är intressanta

- AktTom: senaste dagen personen arbetade. OBS! Sista anställningsdatum enl. avtal kan vara senare
- Lastid: Totalt antal dagar NN varit anställd i kommunen
- Kvatid: Ska överstiga 365, betyder att NN är kvalificerad för företrädesrätt
- Viktid: Antal dagar NN haft vikariat
- AVAtid: Antal dagar NN varit anställd på Allmän Visstid